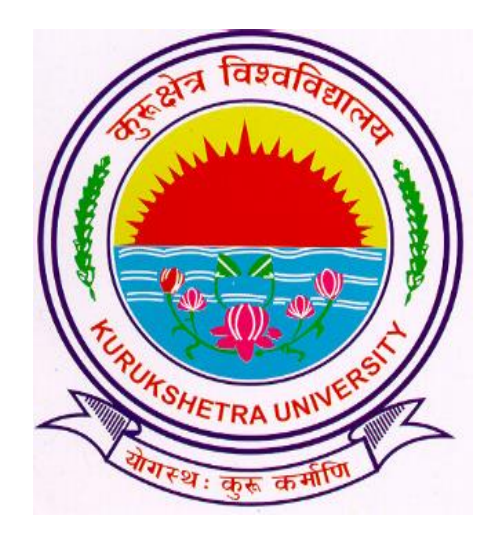

# Steps to download In-warded students(Re-appear) report.

# Go to ku.digitaluniversity.ac and log-in

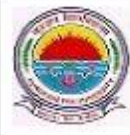

Kurukshetra University Kurukshetra, Haryana, Pin- 136119, (India) Home . My Login . My Settings . Logout . Calendar . Sitemap . Contact Us

Course Definition | College Definition | Admissions | Registration | Administration | Messaging | Pre Examination | Examination | Reports | Student Profile | Invoice | Dashboard | Student Facilitation Center |

#### Welcome Yamuna Institute of Engineering and Technology, Yamuna Nagar ! You have logged in as College and your last logon was 12/1/2016 9:29:06 AM

#### Home

- Course Definition
- College Definition
- Admissions
- Registration
- Administration
- Messaging
- Pre Examination
- Examination
- Reports
- Student Profile
- Invoice
- Dashboard
- Student Facilitation
   Center

|                          |            | FAQ and Fee  | edback     |
|--------------------------|------------|--------------|------------|
| Click on PRE-EXAMINATION | Admissions | Registration | stratior   |
|                          |            | Set Defau    | ult Module |
| Calender                 |            |              | •          |
| Circulars/Notices        |            |              | •          |
| Messaging Inbox          |            |              | •          |
| Alerts & Reminders       |            |              | •          |
|                          |            |              |            |

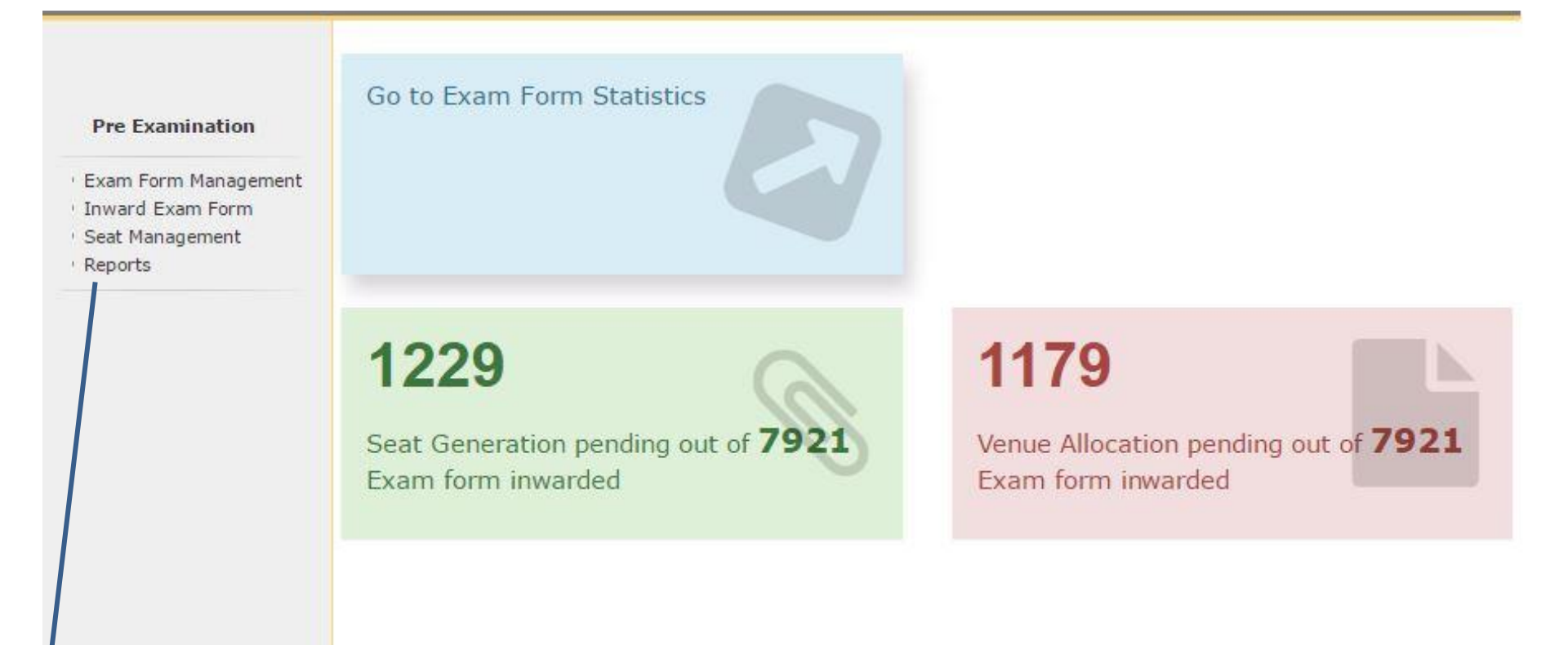

## Click on REPORTS

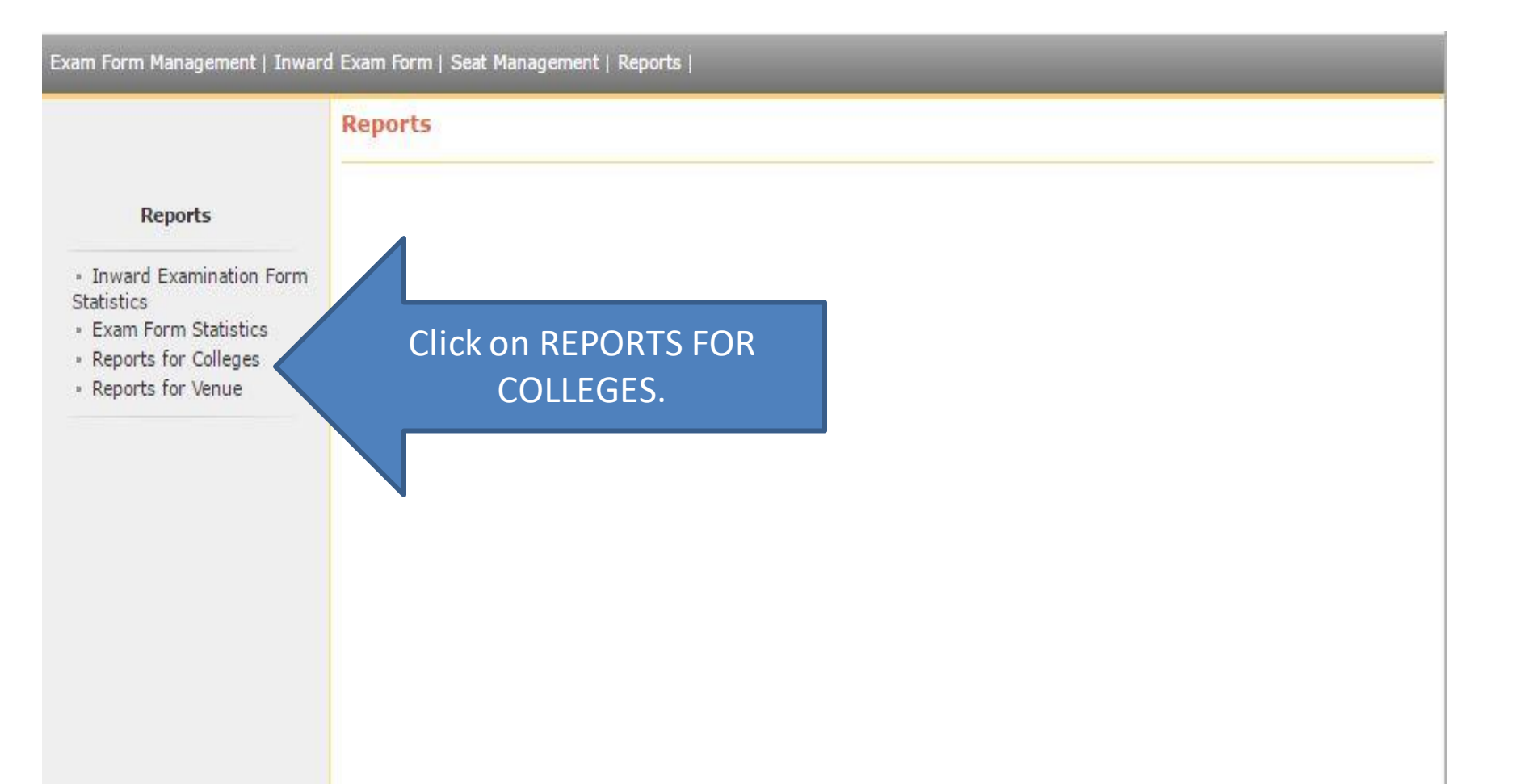

#### Exam Form Management | Inward Exam Form | Seat Management | Reports |

### Reports For Colleges

#### **Reports for Colleges**

- Download Examination
   Form
- Download Examination HallTicket
- Examination Form
   Submission
- Blank Mark List
- Paper Wise Name List
- Physically Challenged
   Student List
- Student List By Venue

Click on EXAMINATION FORM SUBMISSION

#### Exam Form Submission Report c8643 Select Criteria : Course wise Course part term wise **Reports for Colleges** Select Faculty : Faculty of Engineering and Technology Download Examination Select Course: B.Tech - Regular-w.e.f. July 2015 ٠ Form Download Examination Select Branch : Computer Science & Engineering HallTicket Select Course Part : F.Y.B.Tech Examination Form Select Course Part Term: Sem I Submission \* \* Select ExamEvent: Dec-16 Blank Mark List Paper Wise Name List Select Inwarded Status : • Yes ONO ALL Physically Challenged Select Inwarded Date From : Student List - Student List By Venue Select Inwarded Date To : .... Include students that are : Fresher Repeater/Never Appeared All Include Papers : Yes Include Fee Heads : Ves No

## Do Selection as mentioned.

|      | Kurukshetra University<br>Kurukshetra, Haryana, Pin- 136119, (India)<br>http://ku.digitaluniversity.ac/<br>ExamForm Submission Report<br>Dec-16-B.Tech - Regular-w.e.f. July 2015 - Computer Science & Engineering-Computer Science & Engineering-F.Y.B.Tech-Sem I<br>Yamuna Institute of Engineering and Technology, Yamuna Nagar (41), Vill. Gadholi, P.O. Gandhola, Tehsil-Jagadhri, Distt. Yamuna Nagar.,<br>Gadholi, Jagadhri, Yamuna Nagar Pin: 133103 |                                                 |        |         |          |                 |             |                                                                                                    |                  |             |  |  |  |
|------|----------------------------------------------------------------------------------------------------|-------------------------------------------------|--------|---------|----------|-----------------|-------------|----------------------------------------------------------------------------------------------------|------------------|-------------|--|--|--|
| SrNo | Prn                                                                                                    | Student Name                                    | Gender | Medium  | Category | Exam Form<br>No | StudentType | Paper Name                                                                                              | Inward<br>Status | Inward Date |  |  |  |
| 1    | 2015008600020712                                                                                                    | AJAY SINGH - NASIB<br>SINGH                     | Male   | English | •        | 965             | Repeater    | AS-103N-(TH-EA),AS-105N-(TH-EA),EE-101N-(TH-<br>EA),ME-105N-(TH-EA)                                     | YES              | 25 Nov 2016 |  |  |  |
| 2    | 2015008600020743                                                                                                    | ANKIT KUMAR RANA -<br>RAKESH KUMAR RANA         | Male   | English | -        | 968             | Repeater    | AS-103N-(TH-EA), EE-101N-(TH-EA), ME-105N-(TH-EA)                                                       | YES              | 25 Nov 2016 |  |  |  |
| 3    | 2015008600020766                                                                                                    | ANURAG MISHRA -<br>RAVINDRA NATH<br>MISHRA      | Male   | English |          | 970             | Repeater    | EE-101N-(TH-EA),ME-105N-(TH-EA)                                                                         | YES              | 25 Nov 2016 |  |  |  |
| 4    | 2015008600020774                                                                                                    | DEEPAK SONI -<br>SANTOSH KUMAR<br>SONI          | Male   | English | •        | 971             | Repeater    | AS-101N-(TH-EA),AS-103N-(TH-EA),AS-105N-(TH-<br>EA),EE-101N-(TH-EA),HS-101N-(TH-EA),ME-105N-<br>(TH-EA) | YES              | 25 Nov 2016 |  |  |  |
| 5    | 2015008600020782                                                                                                    | MANISHA - GYANI LAL                             | Female | English | •        | 972             | Repeater    | AS-101N-(TH-EA),AS-103N-(TH-EA),AS-105N-(TH-<br>EA),EE-101N-(TH-EA),HS-101N-(TH-EA),ME-105N-<br>(TH-EA) | YES              | 25 Nov 2016 |  |  |  |
| 6    | 2015008600020797                                                                                                    | MOHIT BATRA - TILAK<br>RAJ BATRA                | Male   | English |          | 973             | Repeater    | AS-103N-(TH-EA),AS-105N-(TH-EA),EE-101N-(TH-<br>EA),ME-105N-(TH-EA)                                     | YES              | 25 Nov 2016 |  |  |  |
| 7    | 2015008600020824                                                                                                    | RAHUL KUMAR<br>BHARDWAJ - MURLI<br>PRASAD SINGH | Male   | English |          | 975             | Repeater    | AS-103N-(TH-EA),AS-105N-(TH-EA),EE-101N-(TH-<br>EA),ME-105N-(TH-EA)                                     | YES              | 25 Nov 2016 |  |  |  |
| 8    | 2015008600020936                                                                                                    | RAJNEESH KUMAR -<br>UTTAM CHAND                 | Male   | English | •        | 985             | Repeater    | AS-103N-(TH-EA),EE-101N-(TH-EA),ME-105N-(TH-EA)                                                         | YES              | 25 Nov 2016 |  |  |  |
| 9    | 2015008600020832                                                                                                    | SAKSHI BHAT -<br>CHAMAN LAL BHAT                | Female | English | -        | 976             | Repeater    | AS-101N-(TH-EA),AS-103N-(TH-EA),AS-105N-(TH-<br>EA),EE-101N-(TH-EA)                                     | YES              | 25 Nov 2016 |  |  |  |
| 10   | 2015008600020847                                                                                                    | SHALINI - RAM SARAN                             | Female | English | sc       | 977             | Repeater    | AS-101N-(TH-EA),AS-103N-(TH-EA),AS-105N-(TH-<br>EA),EE-101N-(TH-EA),ME-105N-(TH-EA)                     | YES              | 25 Nov 2016 |  |  |  |
| 11   | 2015008600020855                                                                                                    | SHIVANI KOUL -<br>CHAMAN LAL KOUL               | Female | English | - 1      | 978             | Repeater    | AS-103N-(TH-EA),AS-105N-(TH-EA),EE-101N-(TH-<br>EA),ME-105N-(TH-EA)                                     | YES              | 25 Nov 2016 |  |  |  |
| 12   | 2015008600020871                                                                                                    | SUSHANT KUMAR -<br>KUNAL KUMAR                  | Male   | English | •        | 980             | Repeater    | AS-103N-(TH-EA),AS-105N-(TH-EA),EE-101N-(TH-<br>EA),HS-101N-(TH-EA)                                     | YES              | 25 Nov 2016 |  |  |  |
| 13   | 2015008600020886                                                                                                    | TAMANNA - KARAN                                 | Female | English | -        | 981             | Repeater    | AS-103N-(TH-EA),AS-105N-(TH-EA),EE-101N-(TH-<br>EA) EE-103N-(PR-EA) ME-105N-(TH-EA)                     | YES              | 25 Nov 2016 |  |  |  |

a los

Download and Take Print out of the Report.

# Thank You!!!

According to In-warded student details, Re-appear Roll No will be issued. Make Ensure you have uploaded details properly.